## パソコンのネットワーク設定(Windows Vista の場合)

本商品へのアクセスに必要となるパソコンのネットワーク設定について記述します。Web ブラウ ザから本商品にアクセスできない場合、パソコンのネットワーク設定を確認してください。

## TCP/IP の設定

ご使用のパソコンから本商品にアクセスしたり、本商品を使用してインターネットへアクセスしたりするために、ご使用の Ethernet インタフェースに対して、正しく TCP/IP プロトコルの設定を行います。ここでは、TCP/IP の設定方法について説明します。

お知らせ

本商品は、ご使用のパソコンに対して、自動的に IP アドレスなどの TCP/IP に関連する設定を行う機能 (DHCP サーバ機能)を持っています。ご使用のパソコンで、IP アドレスや DNS サーバアドレスを自動 的に取得できるように設定すれば、本商品にアクセスできます。

パソコンを初期設定でお使いの場合は、ここでの設定は必要ありません。「 IP 設定の確認」へお進み ください。

1. TCP/IP の設定を行ってください。

[スタート] [コントロールパネル]を選択してクリックしてください。

[コントロールパネル]画面が表示されますので、[ネットワークとインターネット] [ネットワークと共有センター]をクリックしてください。

[ネットワークとインターネット接続]画面が表示されますので、[タスク]欄の[ネットワーク 接続の管理]をクリックしてください。

[ネットワーク接続]画面が表示されますので、使用するネットワークアダプタ名が表示されている[ローカルエリア接続]をダブルクリックしてください。

[ユーザアカウント制御]画面が表示された場合は、 続行 をクリックしてください。

[ローカルエリア接続のプロパティ]画面が表示されますので、[ネットワーク]のタブから [インターネットプロトコル バージョン 4(TCP/IPv4)]を選択し、 プロパティ(R) をクリックし てください。

お知らせ

パソコンのLANケーブルが抜けたりして、Ethernetアダプタの動作が有効でないときには、[ローカルエリア接続のプロパティ]画面は表示されません。

| 接続の方法:                                                           | Green and a                                           | E Seturat Corpo                                          | i Marci                         |                              |
|------------------------------------------------------------------|-------------------------------------------------------|----------------------------------------------------------|---------------------------------|------------------------------|
| この接続は次の                                                          | D項目を使用し                                               | ます(0):                                                   | (                               | 構成(C)                        |
|                                                                  | osoft ネットワー<br>パケット スケジュ<br>osoft ネットワー<br>マーネット プロトコ | ク用クライアント<br>に一ラ<br>ク用ファイルとプリン・<br>111、パージョン 6 (TI        | 女共有<br>CP/IPv6)                 |                              |
| <ul> <li>✓ → Link</li> <li>✓ → Link</li> <li>✓ → Link</li> </ul> | Layer Topoloi<br>Layer Topoloi<br>IL(N)               | <del>sy Discovery Map</del><br>gy Discovery Res<br>削除(U) | p <del>er 1/0 1</del><br>ponder | <sup>hiver</sup><br>プロパティ(R) |
| 説明<br>伝送制御:<br>ネットワーク<br>ルです。                                    | プロトコル/インタ<br>間の通信を提(                                  | !ーネット プロトコル。<br>共する、既定のワイ                                | 相互接続<br>ドエリアネ                   | まされたさまざまな<br>ミットワーク プロトコ     |

以下のような画面になりますので、[全般]のタブをクリックしてください。

| ださい。                                                     | ットリーク官理者は | 」通切な | IP 設定 | を同い合わ |
|----------------------------------------------------------|-----------|------|-------|-------|
| ● IP アドレスを自動的に取得する((                                     | ))        |      |       |       |
| ⑦ 次の IP アドレスを使う(S):                                      |           |      |       | _     |
|                                                          | 1         | ¥0   | \$    |       |
| サマネット マスタ(切):<br>ニュー・・・・・・・・・・・・・・・・・・・・・・・・・・・・・・・・・・・・ |           | ¥.)  | ÷     |       |
| ナフォルト ゲートウェイ(ロ)                                          | ()\$      | ¥.;  | ÷     |       |
| ◉ DNS サーバーのアドレスを自動的                                      | りに取得する(B) |      |       |       |
| ⑦ 次の DNS サーハーのアドレスを!!                                    | 史)(E):    |      |       |       |
| 優先 DNS サーバー(P)                                           |           | 5    | - 2   |       |
| 代替 DNS サーバー(A):                                          |           | 8    | 2     |       |

[IP アドレスを自動的に取得する(O)]と、[DNS サーバーのアドレスを自動的に取得する (B)]を選択してください。 2. OK をクリックし、つづいて[ローカルエリア接続のプロパティ]画面の OK (または 閉じる) をクリックしてください。 設定が保存され、有効になります。

お知らせ

本項で説明した手順および画面名称は、「コントロールパネル ホーム表示」のものです。 「クラシック表示」をご使用の場合は、手順や選択画面の名称が異なります。

ここで示す手順に従って、パソコンに割り当てられた IP アドレスを確認してください。 お願い

IP 設定を確認して、適切な IP アドレスが割り当てられていないときには、本商品へのアクセスができま せん。IP アドレス情報の更新を行ってください。IP アドレス情報の更新を行っても正しい IP アドレスが 割り当てられない場合は、次の点を確認したうえでパソコンの再起動を行ってください。

- ・LAN ケーブルが正しく接続されているか(LAN ランプは点灯しているか)
- ・TCP/IP プロトコルは正しく設定されているか(TCP/IP の設定」)
- ・Ethernet カードなどが正しく取り付けられ、設定されているか
- 1.[スタート] [すべてのプログラム(P)] [アクセサリ] [コマンドプロンプト]を選択 してクリックしてください。

[コマンドプロンプト]画面が表示されます。

2.「ipconfig /all」と入力し、Enter キーを押してください。

TCP/IP の設定内容が「IP Address」の行に表示されます。

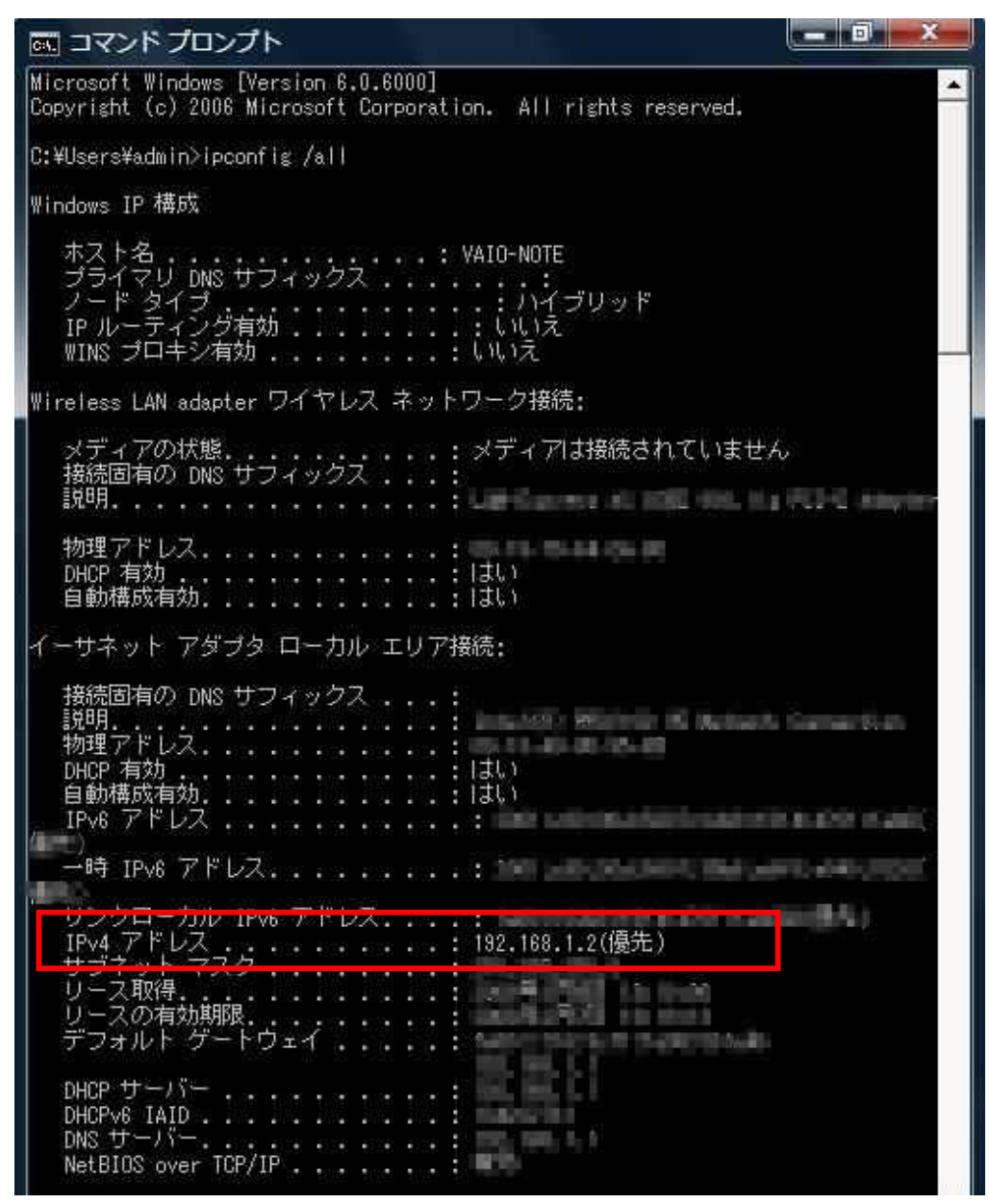

3. パソコンに割り当てられた IP アドレス情報が正しくなかった場合は、「ipconfig /release」と入 力し、Enter キーを押した後で、「ipconfig /renew」と入力し、Enter キーを押して、IP アドレ スを更新してください。